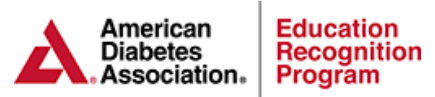

## Assistant Coordinator (AC) Management Instructions

Note: If the staff member that you are assigning the AC role to is currently using Chronicle and/or DPP Express then it is not required to follow steps 6-8. That staff member will use the same login credentials they currently use for Chronicle once you have assigned them the AC role.

Quality Coordinator (QC):

- 1. Log into the ERP Portal https://erp.diabetes.org/
- 2. Click on the Staff Information tab
- 3. Click Show Details next to the staff member's name
- 4. Click Update next to the Team Member Name, Title, Type
- 5. Check the box next to Assistant Coordinator, click Save Changes

|                                 |                                   |                 |                      |              | Update Team Member Name, Title & Type | 🕜 Help |
|---------------------------------|-----------------------------------|-----------------|----------------------|--------------|---------------------------------------|--------|
| <b>Captain</b><br>Administrativ | America<br>/e Staff [Internal ID: | 472146]         |                      | Hide Details | Name, Title and Type Salutation:      |        |
| Click here to                   | Make Staff Member                 | Inactive        |                      |              | Middle Name:                          |        |
| Team Member Name, Title, Type   |                                   |                 |                      | Update       | Last Name: America                    |        |
| Name:                           |                                   | Captain America |                      | Credentials: |                                       |        |
| NPL#                            |                                   |                 | No value<br>No value |              | NPI #:                                |        |
| Assistant Coordinator NO        |                                   |                 | NO                   |              | Title:                                |        |
| Contact Information             |                                   |                 |                      | 🥜 Update     | User Type: Administrative Staff 🗸     |        |
| Street 1:                       | No value                          | Email:          | cap@diabetes.org     |              | Assistant Coordinator                 |        |
| Street 2:                       | No value                          | Phone:          | No value             |              |                                       |        |
| City:                           | No value                          | Cel:            | No value             |              |                                       |        |
| State:                          | No value                          | Fax:            | No value             |              | Cancel Changes Save Cl                | annes  |
| Zip:                            |                                   |                 |                      |              | Gancel Changes Save Ch                | langes |
| L a sta                         |                                   |                 |                      | A Lindata    |                                       |        |

- 6. Within the Staff Member's profile click on the Update link in the Login Section
- 7. Check the Reset Password box and click Save Changes (Do not check the informational email box)

|                           |                 |        |                  |          | Up   | odate Team Member Login                                                                                       |                        |                | ۱ 🕜 ا        |  |
|---------------------------|-----------------|--------|------------------|----------|------|----------------------------------------------------------------------------------------------------|------------------------|----------------|--------------|--|
| Assistant Coordinator YES |                 |        |                  |          | lf y | If you wish to change this staff member's password, enter a new password in the fields below. If you do NOT w |                        |                |              |  |
| Contact Information       |                 |        |                  |          |      | crange the password, just leave the fields below blank.                                                       |                        |                |              |  |
| o ontaot m                |                 |        |                  | e como   |      | Staff Member Username                                                                                         | Staff Member Passwo    | rd             |              |  |
| Street 1:                 | No value        | Email: | cap@diabetes.org |          |      | Username: captainamerica98                                                                                    | Password:              |                | ///////      |  |
| Street 2:                 | No value        | Phone: | No value         |          |      | <ul> <li>Reset Password<br/>(Sets password to the the same as the username.)</li> </ul>                       | Confirm Password:      |                |              |  |
| City:                     | No value        | Cel:   | No value         |          | / -  |                                                                                                    |                        |                |              |  |
| State:                    | No value        | Fax:   | No value         | /        |      | Send email to staff member with login and url in                                                              | formation.             |                |              |  |
| Zip:                      |                 |        |                  |          |      |                                                                                                    |                        |                |              |  |
| Login                     |                 |        |                  | 🥜 Update |      | Please note that the use                                                                                      | mame and password is o | case sensitive |              |  |
| Username                  | captainamerica9 | В      | Password         | ******   |      |                                                                                                    |                        | Cancel Changes | Save Changes |  |
|                           |                 |        |                  |          |      |                                                                                                    |                        |                |              |  |

8. The username is created by the system and the QC will need to email the username and password to the new AC. The system will not automatically send this information. Sample Email to AC:

Portal Login: https://erp.diabetes.org/

UN: janedoe89 PW: janedoe89

- Once the AC logs into the ERP Portal with their credentials they will be prompted to create a new password.
- The QC or AC can now follow these instructions to assign any other staff member the AC role.